4 合否結果を照会する (1/2)

① Post@netにログインしてください。 ※ログイン方法は13~14ページ参照。

② ログインすると学校一覧が表示されます。

「下関市立大学」を選択し、『出願内容を確認』ボタンをクリックしてください。

| 学校一覧                                           |             |   |
|------------------------------------------------|-------------|---|
| アカウント情報を先に設定して頂きますと、出願の際に志願者情報の入力画面で初期表示が可能です。 |             |   |
| 学校一覧                                           |             |   |
| 下関市立大学                                         | *           | ^ |
|                                                | お気に入り解除     |   |
| 募集要項 はじめに 出願する 出願内容を確認 大学HP(入試情報) 入試実施状況       | 出願操作のお問い合わせ |   |

③ 出願内容一覧が表示されます。 『合否結果照会』ボタンをクリックしてください。

| 出願内容一覧       |                                                   |  |  |  |
|--------------|---------------------------------------------------|--|--|--|
| 出願した学校が一覧表示。 | 出願した学校が一覧表示されます。内容の確認および再出願を行う場合は、学校名をクリックしてください。 |  |  |  |
| 下関市立大学       | ^                                                 |  |  |  |
| 出願管理番号:      | 爾出成部                                              |  |  |  |
| 出願登録番号       |                                                   |  |  |  |
| 状態           | <b>決</b> 済済                                       |  |  |  |
| 入試区分         |                                                   |  |  |  |
| 志望学科         |                                                   |  |  |  |
| 試験日          |                                                   |  |  |  |
| 試験会場         |                                                   |  |  |  |
| 出願内容を確認      | 合否結果照会                                            |  |  |  |

④ 確認画面が表示されます。

『はい』 ボタンをクリックしてください。

| Souther Shimonoseki City University |  |
|-------------------------------------|--|
| 公立大学中期日程<br>経済学部 – 経済学科<br>受験番号     |  |
| 誕生月日                                |  |
| よろしいですか?<br>はい いいえ                  |  |

⑤ 合否結果が表示されます。

※合格者には「合格通知書」と「入学手続書類」を郵送します。

| Son 下関市立大学<br>Shimonoseki City University |  |
|-------------------------------------------|--|
| 公立大学中期日程<br>経済学部 – 経済学科                   |  |
| 受験番号                                      |  |
| あなたの合否結果は以下のとおりです。                        |  |
| 【合否結果】                                    |  |
| 戻る                                        |  |